## FORMA DE REALIZAR LA PRE-INSCRIPCIÓN

La preinscripción en las diferentes actividades se podrá efectuar a través de la página web del Instituto Municipal de Deportes (<u>www.santanderdeportes.com</u>). Para poder preinscribirse <u>el</u> <u>alumno</u> que vaya a realizar la actividad **deberá estar registrado en dicha página web.** 

• En caso de que el alumno nunca haya estado inscrito en nuestras actividades ni se hubiera registrado en la plataforma deberán realizar el proceso de registro pinchando en el botón **REGISTRARSE.** 

## PASOS PARA REALIZAR LA PREINSCRIPCIÓN (una vez registrado en la página web)

- 1. En la página web <u>www.santanderdeportes.com</u>, ir a "REGISTRO" e introducir el № Usuario/DNI y la contraseña del alumno, y dar al botón "VALIDAR".
- 2. En el menú que aparece en la parte lateral izquierda de la página ir a la opción "PRE-INSCRIPCIONES" y, a continuación, seleccionar la actividad (y horario) en el que desea preinscribirse y pinchar en el botón "BUSCAR". De esta manera le aparecerá el listado de actividades que cumplen los requisitos indicados.
- 3. A la derecha de cada una de las actividades ofertadas aparecen dos botones +INFO y ELEGIR. Pinchar en el botón ELEGIR de la actividad en la que se está interesado.
- 4. **IMPORTANTE**: Para finalizar pulsar en el botón "ALTA PRE-INSCRIPCIONES".

Con independencia del número de actividades en las que se preinscriba, cada alumno únicamente podrá ser admitido en una de las actividades solicitadas.

En el caso de que en alguna Escuela o Actividad trimestral hubiese más solicitudes que plazas, las mismas **se adjudicarán por sorteo**, sin tener en cuenta el orden de presentación de las solicitudes, el parentesco y tampoco haber sido alumno en ediciones anteriores. Sin embargo, sí tienen **preferencia las personas empadronadas en el Ayuntamiento de Santander**, y en las actividades de carácter trimestral, en el 2º y 3<sup>er</sup> trimestre, aquellos que hayan participado en el trimestre anterior, al objeto de mantener la continuidad de la formación.

Una vez realizado el sorteo, en aquellas plazas vacantes la inscripción podrá realizarse directamente a partir del **1 de octubre de 2020**, a través de la página web <u>www.santanderdeportes.com</u>, opción "CURSOS Y ACTIVIDADES" – "ALTA ESCUELAS DEPORTIVAS".

## PUBLICACIÓN LISTADO ALUMNOS ADMITIDOS Y ALUMNOS EN LISTA DE ESPERA

El día **29 de septiembre** se publicarán los listados de alumnos admitidos y los de alumnos en lista de espera en la página web. <u>www.santanderdeportes.com</u>.

De la fecha de publicación del listado de alumnos admitidos y alumnos en lista de espera de los cursos trimestrales correspondientes al 2º y 3<sup>er</sup> trimestre se informará en la página web www.santanderdeportes.com.